## DATABÁZE ESPACENET

## Martina Machátová

Poslední aktualizace: 28. dubna 2022

## Espacenet

### • <u>https://worldwide.espacenet.com/</u>

- Databáze obsahuje více než 130 milionů patentových dokumentů z řady zemí, největší volně přístupná patentová databáze.
- Buduje ji Evropský patentový úřad. https://www.epo.org/

# Evropský patentový úřad https://www.epo.org/

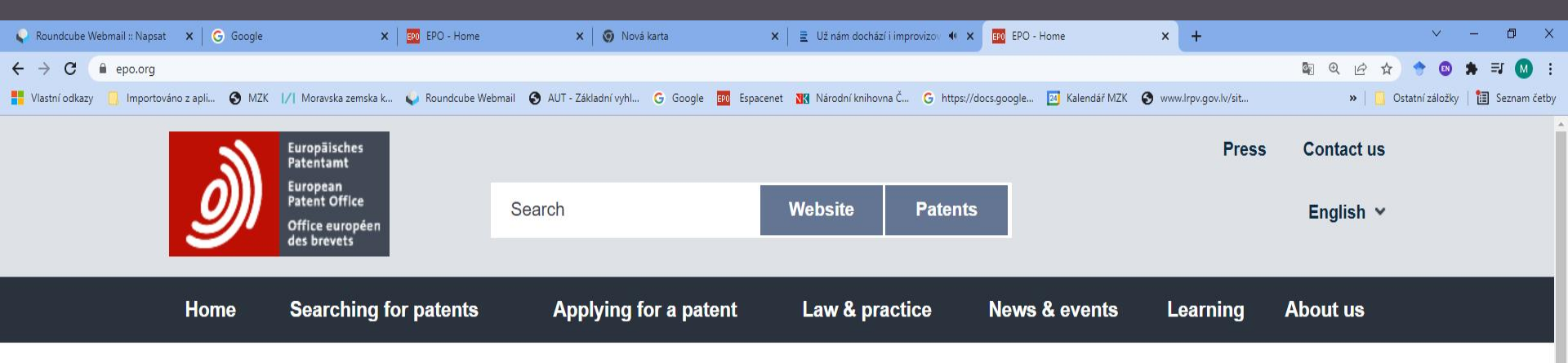

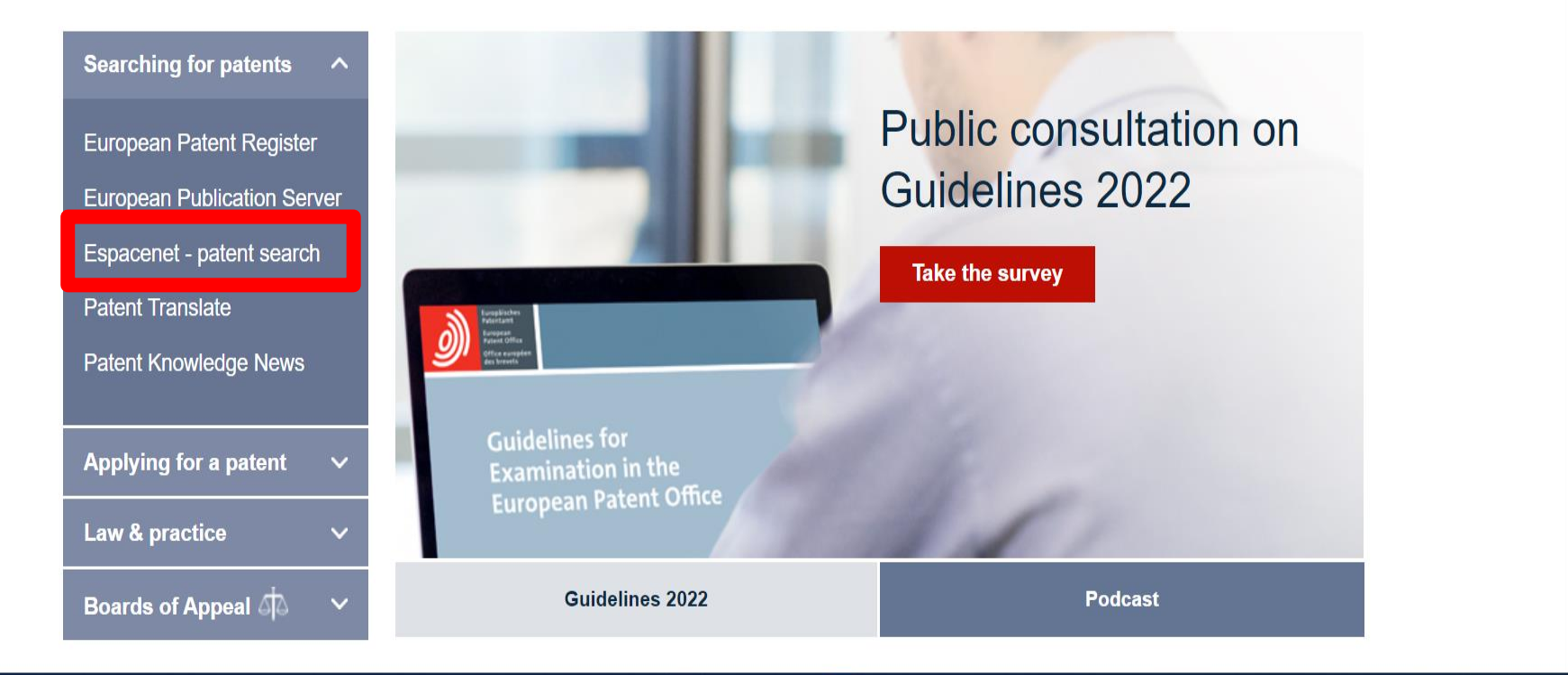

## Espacenet Pomůcky

## Kapesní průvodce:

http://documents.epo.org/projects/babylon/eponet.nsf/0/8C12F50E07515DBEC12581B00050BFDA/\$File/espacenet-pocket-guide\_en.pdf

## Nahrávky z instruktážních webinářů v angličtině

### Úvod do Espacenetu:

https://e-courses.epo.org/mod/streaming/view.php?id=9277

Pokročilé funkce Espacenetu:

https://e-courses.epo.org/mod/streaming/view.php?id=9278

## Espacenet Vstup do databáze

still in force.

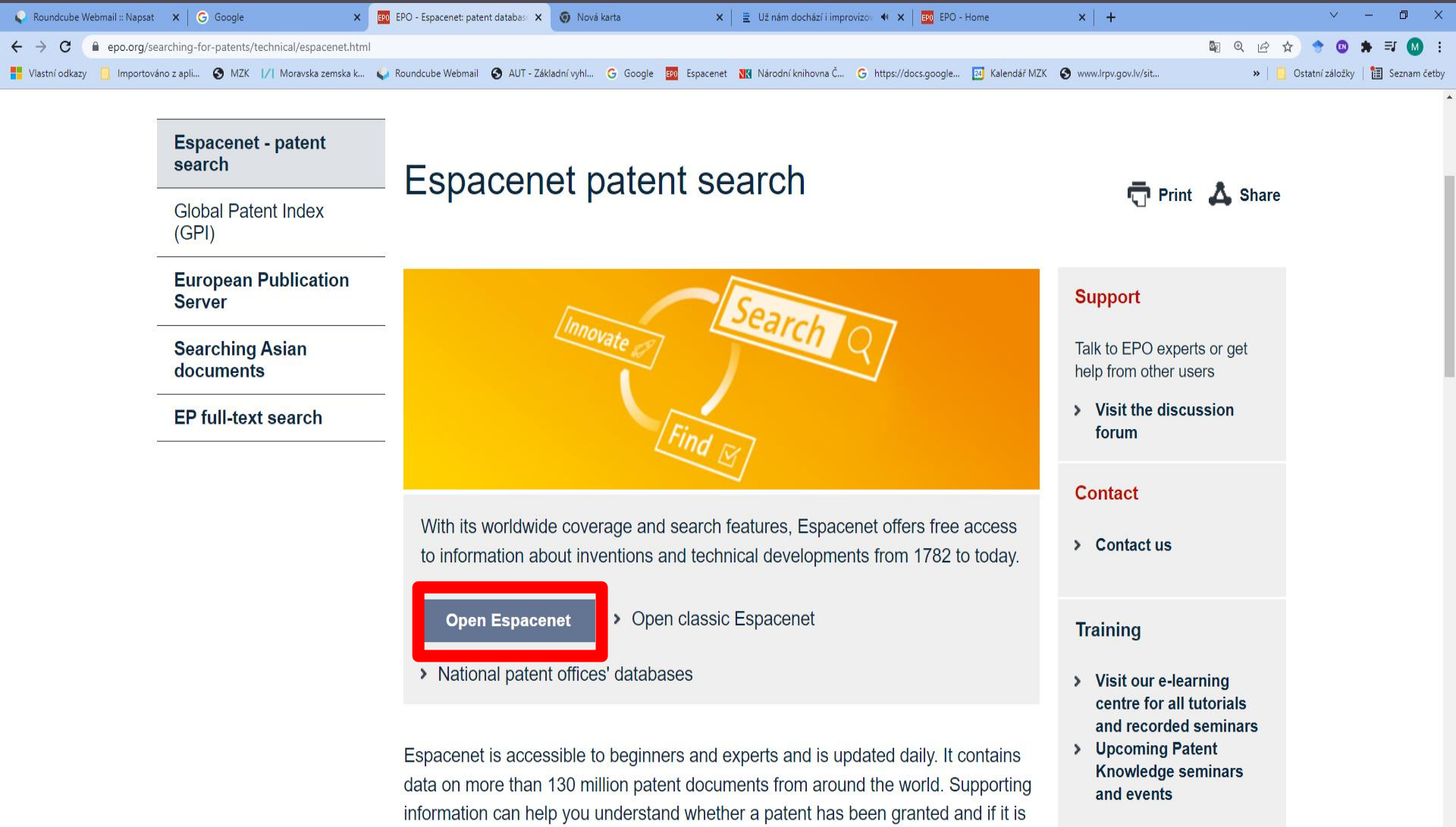

Tutoriale

## Espacenet Vyhledávání

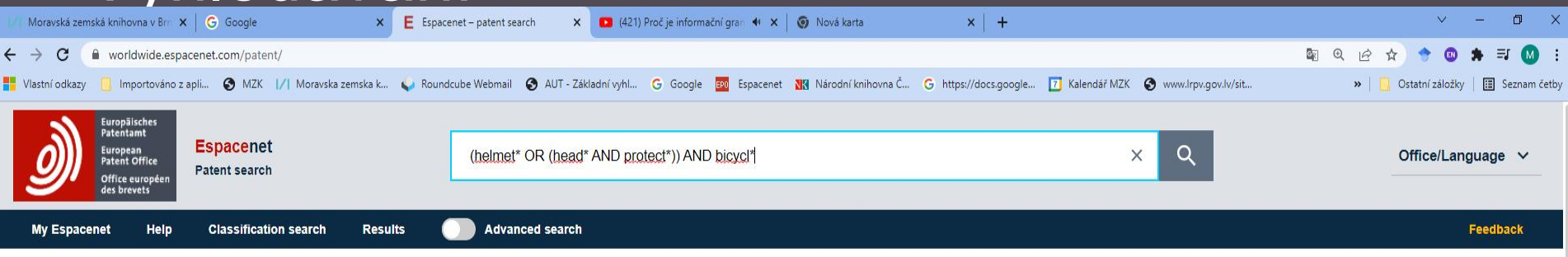

### Espacenet: free access to over 130 million patent documents

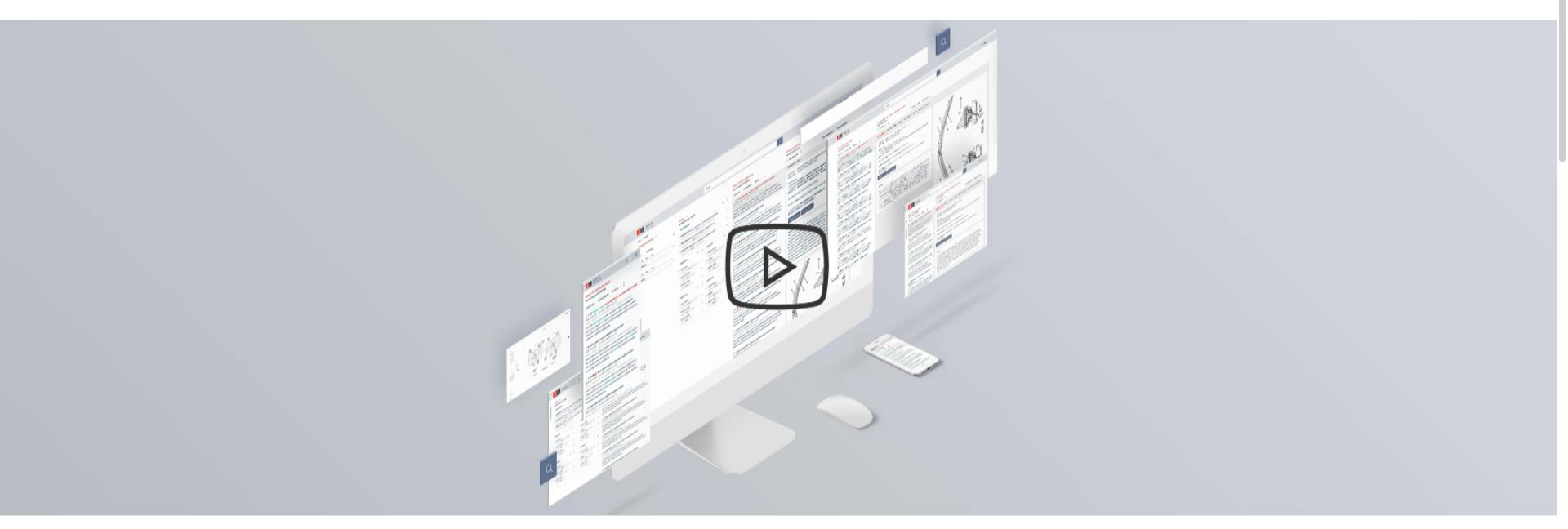

Quick access

## Espacenet Vyhledávací možnosti

- Je možné zadat nanejvýš 20 výrazů.
- Lze používat operátory AND, OR a NOT.
- Náhrady znaků:
  - \* neomezená délka,
  - ? 0–1 znak,
  - # 1 znak.

Náhradní znaky nelze používat na začátku slov.

## **Espacenet** Výsledky - nastavení

| ← → C                                                                                                    | .espacenet.com/patent/search?q=%2 | 8helmet% |                                  | VD%20protect%2A%29%29%   | %20AND%20bicycl%2A               | 1.                        |                                      | ■ Q & ☆ ◆     | •        | =, M   | :     |
|----------------------------------------------------------------------------------------------------|-----------------------------------|----------|----------------------------------|--------------------------|----------------------------------|---------------------------|--------------------------------------|---------------|----------|--------|-------|
| 💾 Vlastní odkazy 📙 Import                                                                                                    | áno z apli 🔇 MZK 📝 Moravska ze    | mska k   | 😜 Roundcube Webmail 🛛 🔇 AUT - Zá | ákladní vyhl Ġ Google 🖪  | 🕫 Espacenet 🔣 Národní knihovna Č | G https://docs.google 🚺 K | Kalendář MZK 🛛 🔕 www.lrpv.gov.lv/sit | » 📙 Ostatní z | áložky 🔳 | Seznam | četby |
| Received and the second and the second and the seco | <mark>cenet</mark><br>search      |          | (helmet* OR (head* ANE           | D protect*)) AND bicycl* | *                                |                           | ×Q                                   | Offic         | e/Langua | age 🗸  |       |
| My Espacenet                                                                                                    | Ip Classification search          | Result   | Advanced search                  | n 🚺 Filters              | Popup tips                       |                           |                                      |               | Fee      | edback |       |

Home > Results

### 99 159 results found

| List view<br>Text only                                                                                                    | List content All | ~                  | Relevance          |  |  |  |  |  |
|----------------------------------------------------------------------------------------------------|------------------|--------------------|--------------------|--|--|--|--|--|
| (0 patents selected) Select the first 20 results                                                                                                    |                  |                    | ↓ F honey date     |  |  |  |  |  |
| 1. A Helmet                                                                                                    |                  |                    | ↑ Priority date    |  |  |  |  |  |
| US10791789B2 (A1) • 2020-10-06 • HEAI                                                                                                    | DKAYSE LTD       |                    | ↓ Publication date |  |  |  |  |  |
| Earliest priority: 2015-07-07 • Earliest publication                                                                                                    |                  | ↑ Publication date |                    |  |  |  |  |  |
| A helmet is described, more specifically a helmet comprising a protective shell (10) formed of a flexible experience performance (a) of matches more asia |                  |                    |                    |  |  |  |  |  |

cavity for receiving the wearer's head, the shell being foldable, the helmet further comprising a strap (11) arrangement for fastening the shell to the wearer's head

### 2. Attachment system for frontal helmet extension to a helmet

### AU2011312173A1 (B2) • 2013-05-02 • FOX HEAD INC

### Earliest priority: 2010-10-05 • Earliest publication: 2012-04-12

...An attachment system for securing a frontal helmet extension to protective headgear, the attachment system including one or more magnetic elements disposed on the helmet and/or frontal helmet extension and one or more complementary elements disposed on the helmet... to detachably couple the frontal helmet extension to the helmet in a position wherein the frontal helmet extension extends forward ...

### 3. Reflecting material

US2007269669A1 (B2) • 2007-11-22 • HEADLIGHT HELMETS AB

### Earliest priority: 1998-03-05 • Earliest publication: 1999-03-15

A method of manufacturing a retro-reflective shell having a curved or irregular surface for reflecting light in all directions from a laminated product, comprising a substantially flat sheet of a plastic material and a reflective layer on at least one side of said flat sheet plastic material. The reflective layer comprises a transparent adhesive substance and transparent glass or plastic pearls with a diameter between 0.01 and 0.05 mm. The substance adheres to the flat sheet plastic material.

### 4. Safety helmet

US2009049586A1 • 2009-02-26 • HEAD GERMANY GMBH

## **Espacenet** Výsledky – výběr k uchování

| Moravská ze                                      | mská knihovna v Brn 🗙 📔 🌀 Google             | ×E       | Espacenet – search results | ×           | 💌 (421) Proč je informační gran 🐠 🗙 🛛 🍥 Nová karta | ×   +                    |                                      | ~                | - 0 ×                |
|--------------------------------------------------|----------------------------------------------|----------|----------------------------|-------------|----------------------------------------------------|--------------------------|--------------------------------------|------------------|----------------------|
| $\leftrightarrow$ $\rightarrow$ G                | worldwide.espacenet.com/patent/search?q=%28h | elmet%2A | %20OR%20%28head%2A%        | 20AND%      | 620protect%2A%29%29%20AND%20bicycl%2A              |                          |                                      | 🛛 Q 🖻 🖈 🔶 🤇      | 🕽 🗯 🗊 🚺 🗄            |
| Vlastní odkaz                                    | y 📙 Importováno z apli 🔇 MZK 🔢 Moravska zems | ka k 🏼 🈜 | Roundcube Webmail 🔇 AU     | UT - Základ | dní vyhl Ġ Google 📴 Espacenet 🔣 Národní knihovna   | č G https://docs.google. | 🗾 Kalendář MZK 🔇 www.lrpv.gov.lv/sit | » 📙 Ostatní zálo | žky 📔 🔝 Seznam četby |
| Curropali<br>Rateritar<br>Rateritar<br>OMfree ex | Espacenet<br>References                      |          | (helmet* OR (head*         | * AND pr    | protect*)) AND bicycl*                             |                          | XQ                                   | Office           | Language 🗸           |
| My Espac                                         | cenet Help Classification search             | Results  | Advanced se                | earch       | Filters Popup tips                                 |                          |                                      |                  | Feedback             |
| 91 15                                            | i9 results found                             |          |                            |             |                                                    |                          |                                      |                  |                      |

| List | W    | List content | Sort by     |        |
|------|------|--------------|-------------|--------|
| Tex  | only | All          | V Relevance | $\sim$ |

2 patents selected) Select the first 20 results

### A Helmet

Е

U: 10791789B2 (A1) • 2020-10-06 • HEADKAYSE LTD

### Ea liest priority: 2015-07-07 • Earliest publication: 2017-01-12

helmet is described, more specifically a helmet comprising a protective shell (10) formed of a flexible expanded polyurethane (EPU) material which defines a ity for receiving the wearer's head, the shell being foldable, the helmet further comprising a strap (11) arrangement for fastening the shell to the wearer's head

### 2. Attachment system for frontal helmet extension to a helmet

### J2011312173A1 (B2) • 2013-05-02 • FOX HEAD INC

### rliest priority: 2010-10-05 • Earliest publication: 2012-04-12

An attachment system for securing a frontal helmet extension to protective headgear, the attachment system including one or more magnetic elements disposed on helmet and/or frontal helmet extension and one or more complementary elements disposed on the helmet... to detachably couple the frontal helmet extension to helmet in a position wherein the frontal helmet extension extends forward ...

### 3. Reflecting material

US2007269669A1 (B2) • 2007-11-22 • HEADLIGHT HELMETS AB

### Earliest priority: 1998-03-05 • Earliest publication: 1999-03-15

A method of manufacturing a retro-reflective shell having a curved or irregular surface for reflecting light in all directions from a laminated product, comprising a substantially flat sheet of a plastic material and a reflective layer on at least one side of said flat sheet plastic material. The reflective layer comprises a transparent adhesive substance and transparent glass or plastic pearls with a diameter between 0.01 and 0.05 mm. The substance adheres to the flat sheet plastic material.

### 4. Safety helmet

US2009049586A1 • 2009-02-26 • HEAD GERMANY GMBH

## **Espacenet**

### Filtry – zúžení/zpřesnění dotazu a výsledků

| 🗣 Roundcube Webmail :: Napsat 🛛 🗙 🛛 G Google                | × E Espacene     | t – search results 🛛 🗙   | 🕥 Nová karta                                                                         | × EPO EPO Patent i                                                                         | nformation tools 🐠 🗙 📔 🕂                                                                         |                                                                         |                                      | ~ - O X                                |
|-------------------------------------------------------------|------------------|--------------------------|--------------------------------------------------------------------------------------|--------------------------------------------------------------------------------------------|--------------------------------------------------------------------------------------------------|-------------------------------------------------------------------------|--------------------------------------|----------------------------------------|
| ← → C ( a worldwide.espacenet.com/patent/search?f=ipc_ma    | ain%3Ain%3DA42B3 | 3&q=%28helmet%2A%2       | 0OR%20%28head%2A%204                                                                 | AND%20protect%2A%29%29                                                                     | %20AND%20bicycl%2A                                                                               |                                                                         |                                      | 💵 @ 🖻 🖈 🗢 🖪 🗯 🗐 :                      |
| 👫 Vlastní odkazy 📃 Importováno z apli 🔇 MZK 🔢 Moravska zems | ka k ॷ Roundcut  | oe Webmail 🛛 🚯 AUT - Zá  | kladní vyhl Ġ Google 🗗                                                               | 🛛 Espacenet 🛛 🔣 Národní knił                                                               | novna Č G https://docs.google                                                                    | 🛛 Kalendář MZK                                                          | 🕙 www.lrpv.gov.lv/sit                | »   📙 Ostatní záložky   🛅 Seznam četby |
| Restaurant<br>Brunnee<br>Meterswerke<br>Meterswerke         | (helr            | met* OR (head* ANE       | ) protect*)) AND bicycl*                                                             |                                                                                            |                                                                                                  | ×                                                                       | Q                                    | Office/Language 🗸                      |
| My Espacenet Help Classification search                     | Results          | Advanced search          | <b>Filters</b>                                                                       | Popup tips                                                                                 |                                                                                                  |                                                                         |                                      | Feedback                               |
| Home > Results                                              |                  |                          |                                                                                      |                                                                                            |                                                                                                  |                                                                         |                                      |                                        |
| Query language: en / de / fr Filters: IPC main groups:      | 42B3 🗙 Clea      | r                        |                                                                                      |                                                                                            |                                                                                                  |                                                                         |                                      |                                        |
|                                                             |                  |                          |                                                                                      |                                                                                            |                                                                                                  |                                                                         |                                      |                                        |
| Family                                                      |                  | 3 32                     | 23 results fo                                                                        | bund                                                                                       |                                                                                                  |                                                                         |                                      |                                        |
| Earliest priority date                                      |                  | ✓ List view<br>Text only | /                                                                                    | List content All                                                                           | Sort by Relevance                                                                                |                                                                         | ~ :                                  |                                        |
| IPC main groups                                             | રે ≔ા            | ^ □ (0 pa                | tents selected) <b>Select the</b><br>Helmet                                          | first 20 results                                                                           |                                                                                                  |                                                                         | 1                                    |                                        |
|                                                             | ¢Ι               | US107                    | 91789B2 (A1) • 202                                                                   | 20-10-06 • HEADKAY                                                                         | SE LTD                                                                                           |                                                                         |                                      |                                        |
|                                                             | 1+               | Earliest                 | priority: 2015-07-07 •                                                               | Earliest publication: 20                                                                   | 017-01-12                                                                                        |                                                                         |                                      |                                        |
| ✓ A42B3                                                     | 3 323            | expande                  | iet is described, more s<br>ed polyurethane (EPU) r<br>the <b>belmet</b> further com | pecifically a <b>neimet</b> com<br>naterial which defines a<br>prising a strap ( 11 ) arra | prising a protective shell ( 10<br>cavity for receiving the wear<br>angement for fastening the s | ) ) formed of a f<br>er's <mark>head</mark> , the s<br>hell to the wear | iexible<br>shell being<br>rer's head |                                        |
| □ A41D1                                                     | 24               |                          |                                                                                      |                                                                                            | angement for factoring are o                                                                     |                                                                         |                                      |                                        |
| □ A41D13                                                    | 199              | 2. A                     | tachment system fo                                                                   | or frontal <mark>helmet</mark> exte                                                        | nsion to a <mark>helmet</mark>                                                                   |                                                                         |                                      |                                        |
|                                                             | 20               | Earliest                 | priority: 2010-10-05 •                                                               | Earliest publication: 20                                                                   | 112-04-12                                                                                        |                                                                         |                                      |                                        |
|                                                             | 20               | An atta                  | achment system for sec                                                               | uring a frontal <mark>helmet</mark> ex                                                     | tension to <mark>protective</mark> headge                                                        | ear, the attachm                                                        | nent system                          |                                        |
| LI A41D20                                                   | 16               | including                | g one or more magnetic                                                               | elements disposed on the                                                                   | ne <mark>helmet</mark> and/or frontal <mark>helm</mark>                                          | net extension a                                                         | nd one or                            |                                        |
| A41D27                                                      | 28               | IIIOI e CO               | mpiementary elements                                                                 | disposed on the <mark>heimet</mark> .                                                      | to detachably couple the h                                                                       | ontal <mark>neimet</mark> ex                                            |                                      |                                        |
| A41D3                                                       | 29               | □ 3. <b>R</b><br>US200   | eflecting material<br>7269669A1 (B2) • 2                                             | 2007-11-22 • HEADL                                                                         | IGHT HELMETS AB                                                                                  |                                                                         |                                      |                                        |
| · · · · · · · · · · · · · · · · · · ·                       |                  | Earliest                 | priority: 1998-03-05 •                                                               | Earliest publication: 19                                                                   | 999-03-15                                                                                        |                                                                         |                                      |                                        |
| Apply Exclude + query                                       |                  | A metho<br>directior     | d of manufacturing a re<br>is from a laminated proc                                  | tro-reflective shell having<br>duct, comprising a substa                                   | g a curved or irregular surfac<br>antially flat sheet of a plastic                               | e for reflecting<br>material and a                                      | light in all<br>reflective           |                                        |

## Espacenet Pokročilé vyhledávání

### 💊 Roundcube Webmail :: Napsat 🛛 🗙 📔 G Google × E Espacenet – search results 🗙 👩 Nová karta × EPO EPO Patent information tools 🐠 × 🛛 + worldwide.espacenet.com/patent/search?f=ipc\_main%3Ain%3DA42B3&g=%28helmet%2A%20OR%20%28head%2A%20AND%20protect%2A%29%20AND%20bicycl%2A $\equiv r$ 📙 Importováno z apli... 🥱 MZK 📝 Moravska zemska k... 😜 Roundcube Webmail 🚱 AUT - Základní vyhl... 🔓 Google 🧱 Espacenet 🔣 Národní knihovna Č... 🥝 https://docs.google... 🔯 Kalendář MZK 🚱 www.lrpv.gov.lv/sit... Vlastní odkazy » Ostatní záložky 🖪 Seznam četby Espacenet Q (nftxt = "helmet\*" OR (ctxt = "head\*" AND nftxt = "protect\*")) AND ctxt = "bicycl\*" X Office/Language V Patent search Popup tips Feedback My Espacenet Heln Classification search Results Advanced search Filters Home > Results Query language: en / de / fr Filters: IPC main groups: A42B3 × Clear 3 323 results found Query language: en de fr 🗸 🗸 List content List view Sort by AND V + Field : Text only ✓ AII Relevance $\sim$ (0 patents selected) Select the first 20 results OR V + Field X 1. A Helmet All text fields or names → Group US10791789B2 (A1) • 2020-10-06 • HEADKAYSE LTD Earliest priority: 2015-07-07 • Earliest publication: 2017-01-12 helmet' Х ..A helmet is described, more specifically a helmet comprising a protective shell (10) formed of a flexible expanded Možnost výběru polyurethane (EPU) material which defines a cavity for receiving the wearer's head, the shell being foldable, the helmet further comprising a strap (11) arrangement for fastening the shell to the wearer's head. AND V + Field X polí a kombinací 2. Attachment system for frontal helmet extension to a helmet Title, abstract or claims 🗸 → Group operátorů AU2011312173A1 (B2) • 2013-05-02 • FOX HEAD INC head\* X Earliest priority: 2010-10-00 · Carnest publication .An attachment system for securing a frontal helmet extension to protective headgear, the attachment system including one or more magnetic elements disposed on the helmet and/or frontal helmet extension and one or more complementary All text fields or names 🗸 🗸 → Group elements disposed on the helmet... to detachably couple the frontal helmet extension to the helmet in a position wherein protect\* × 3. Reflecting material US2007269669A1 (B2) • 2007-11-22 • HEADLIGHT HELMETS AB Earliest priority: 1998-03-05 • Earliest publication: 1999-03-15 Title, abstract or claims $\checkmark$ = $\checkmark$ → Group A method of manufacturing a retro-reflective shell having a curved or irregular surface for reflecting light in all directions from a laminated product, comprising a substantially flat sheet of a plastic material and a reflective layer on at least one bicycl\* X side of said flat sheet plastic material. The reflective layer comprises a transparent adhesive substance and transparent

### 4. Safety helmet

US2009049586A1 • 2009-02-26 • HEAD GERMANY GMBH

## 1/1

## Espacenet Pokročilé vyhledávání - výběr pole

| ∕  Moravská zemská knih ×    ∕  Moravská zemská knih ×   🎯 Nová karta   | 🗙 🛛 🌀 Nová karta                       | 🗙 📔 💋 Kontakty   Moravská ze 🗙 📔 🌍 Nová                                                                                                    | karta 💙                    | E Espacenet - search res X                                                                                | 4 Moravská zemská knih 🗙                                                  | │   <b>/</b>   Kontakty   Moravská z∈ 3 | ×   + • • - •                                  |
|-------------------------------------------------------------------------|----------------------------------------|----------------------------------------------------------------------------------------------------|----------------------------|----------------------------------------------------------------------------------------------------|---------------------------------------------------------------------------|-----------------------------------------|------------------------------------------------|
| ← → C ( ■ worldwide.espacenet.com/patent/search?q=%28helmet%2A%         | %20OR%20%28head%2A%20AN                | D%20protect%2A%29%29%20AND%20bicycl                                                                                                    | %2A&queryLang              | g=en%3Ade%3Afr                                                                                            |                                                                           |                                         | 🔄 @ 🖈 🔶 🚳 🗯 М                                  |
| 👖 Aplikace 🚦 Vlastní odkazy 📋 Importováno z apli 📀 MZK 📝 Moravska ze    | emska k 📝 Roundcube Webmail            | 🔇 AUT - Základní vyhl Ġ Google 📴 E                                                                                                    | spacenet 🔣 Na              | irodní knihovna Č 🛨 https://docs.                                                                         | .google 🗾 Kalendář MZK                                                    | S www.lrpv.gov.lv/sit                   | » 📙 Ostatní záložky 📲 Seznam č                 |
| biomedia and a search Batent search                                     | (ctxt = "helmet*" OR (ctx              | tt = "head*" AND ctxt = "protect*")) ANI                                                                                                    | ) nftxt = "bicyc           | )*"                                                                                                    | ×Q                                                                        |                                         | Office/Language ∨                              |
| My Espacement Help Classification search Results                        | Advanced searc                         | // Moravská zemská knih X   // Moravská zemská knih X   🕢 Nová kart                                                                                                    | a X 🔘 Nová I               | iarta X   1/1 Kontakty   Moravská z: X   🧿 No                                                             | pvá karta X E Espacenet – search re:                                      | X Moravská zemská knih X   // Konta     | kty   Moravská z: X   + 0 - D X                |
|                                                                         | Advanced Scare                         | Aplikace     Viastní odkazy     Importováno z apli     MZX     VI                                                                                                    | loravska zemska k          | idrazAriazunivumizuprotectriazAriaziniazunivumizuologi<br>idcube Webmail 🚯 AUT - Základní vyhl G Google 🧕 | sycholanderscangeentosadetosarr<br>Espacenet 🔀 Národní knihovna Č 😭 https | c//docs.google 🔟 Kalendář MZK 🔇 www.lr  | pv.qpv.lv/sit » Ostatní záložky 🗃 Seznam četby |
| Home > Results                                                          | 94                                     | Network<br>State<br>State | (cbxt = "helm              | et*" OR (ctxt = "head*" AND ctxt = "protect*")) Al                                                        | ND nftxt = "bicycl*"                                                      | × Q                                     | Office/Language ∨                              |
| Query language: en de fr \vee                                           | List view                              | My Espacenet Help Classification search R                                                                                                    | esuits 🚺 Adva              | nced search 🚺 Filters 🚺 Pop                                                                               | oup tips                                                                  |                                         | Feedback                                       |
| AND ✓ +Field                                                            | Text or                                | Home > Results                                                                                                    |                            |                                                                                                    |                                                                           |                                         |                                                |
|                                                                         | —————————————————————————————————————— | Query language: en de fr \vee                                                                                                    |                            | 94 362 results found                                                                                      |                                                                           |                                         |                                                |
| OR ✓ +Field ×                                                           | □1.                                    | AND V + Field                                                                                                    |                            | List view List content Text only                                                                          | Relevance V                                                               |                                         |                                                |
| Title, abstract or claims ✓ = ✓ –                                       | → Group CN21                           | OR v +Field X                                                                                                    |                            | (0 patents selected) Select the first 20 resu                                                             | ults                                                                      |                                         |                                                |
|                                                                         | Earlie                                 |                                                                                                    |                            | 1. Helmet with good bicycle motion                                                                        | n protection perform                                                      |                                         |                                                |
| helmet*                                                                 | protect                                |                                                                                                    | $\rightarrow \text{Group}$ | Earliest priority: 2020-05-29 • Earliest pub                                                              | IGSU VOCATIONAL<br>blication: 2021-04-13                                  |                                         |                                                |
|                                                                         | protect                                | Title                                                                                                    | x                          | The utility model discloses a helmet with g                                                               | good bicycle motion                                                       |                                         |                                                |
| AND $\checkmark$ + Field $\times$                                       |                                        | Abstract                                                                                                    |                            | protection performance, which comprises a<br>protective is electrically connected with a                  | heimet main body, a<br>headset. The heimet                                |                                         |                                                |
|                                                                         | □2.                                    | Description Id X                                                                                                    |                            |                                                                                                    |                                                                           |                                         |                                                |
| Title, abstract or clain $\checkmark$ = $\checkmark$ $\rightarrow$      | Group CN10                             |                                                                                                    |                            | L 2. Bicycle protective helmet with in                                                                    | nternal ventilating sy                                                    |                                         |                                                |
|                                                                         | Farlie                                 |                                                                                                    | → Group                    | Earliest priority: 2014-12-20 • Earliest pub                                                              | blication: 2016-07-20                                                     |                                         |                                                |
|                                                                         | ×The                                   | Title or abstract                                                                                                    | ×                          | The invention provides a bicycle protective                                                               | e helmet with an internal                                                 |                                         |                                                |
|                                                                         | ventila                                | Title, abstract or claims                                                                                                    |                            | ventilating system. The bicycle protective he                                                             | elmet comprises an outer-                                                 |                                         |                                                |
| Title, abstract or claims $ \mathbf{v} $ = $ \mathbf{v} $ $\rightarrow$ | Group                                  | ract or claims $\lor$ = $\lor$                                                                                                    | → Group                    | layer, and when the heimet does not need                                                                  | no be used, the protective                                                |                                         |                                                |
|                                                                         |                                        | All text fields                                                                                                    | x                          | 3. Bicycle helmet                                                                                         |                                                                           |                                         |                                                |
| protect*                                                                | × ∐ 3.1                                | Names 🗸                                                                                                    |                            | CN206284472U • 2017-06-30 • PEN                                                                           | IG JUNTAO                                                                 |                                         |                                                |
|                                                                         | CN20                                   |                                                                                                    |                            | Earliest priority: 2016-10-31 • Earliest pub                                                              | blication: 2017-06-30                                                     |                                         |                                                |
|                                                                         | Earlie                                 | All text fields or names $\checkmark$ = $\checkmark$                                                                                                    | $\rightarrow$ Group        | and protection network, the protection network                                                            | er, including reimer body<br>ork includes 3D three -                      |                                         |                                                |
| All text fields or names Y = Y                                          | The                                    | hirvel*                                                                                                    | ×                          | dimensional inlayed inside helmet body, th                                                                | ne last screening glass that                                              |                                         |                                                |
|                                                                         | dimens                                 | Search Reset                                                                                                    |                            | 4. Bicycle helmet                                                                                         | 2444                                                                      |                                         |                                                |
|                                                                         | · · ·                                  |                                                                                                    | <b>5</b> 1                 |                                                                                                    |                                                                           |                                         | 1539 🚍                                         |

## **Espacenet** Nastavení seznamu výsledků

### 💊 Roundcube Webmail :: Napsat 🛛 🗙 📔 G Google × E Espacenet – search results 🗙 👩 Nová karta × | + Ē 🔒 worldwide.espacenet.com/patent/search?f=ipc main%3Ain%3DA4283&q=%28nftxt%20%3D%20"helmet%2A"%200R%20%28ctxt%20%3D%20"head%2A"%20AND%20nftxt%20%3D%20"brotect%2A"%29%29&20AND%20ctxt%20%3D%20"helmet%2A"%200R%20%28ctxt%20%3D%20"head%2A"%20AND%20nftxt%20%3D%20"helmet%2A"%20AND%20nftxt%20%3D%20"helmet%2A"%20AND%20nftxt%20%3D%20"helmet%2A"%20AND%20nftxt%20%3D%20"helmet%2A"%20AND%20nftxt%20%3D%20"helmet%2A"%20AND%20nftxt%20%3D%20"helmet%2A"%20AND%20nftxt%20%3D%20"held%2A"%20AND%20nftxt%20%3D%20"helmet%2A"%20AND%20nftxt%20%3D%20"helmet%2A"%20AND%20nftxt%20%3D%20"held%2A"%20AND%20nftxt%20%3D%20"helmet%2A"%20AND%20nftxt%20%3D%20"held%2A"%20AND%20nftxt%20%3D%20"held%2A"%20AND%20nftxt%20%3D%20"held%2A"%20AND%20nftxt%20%3D%20"held%2A"%20AND%20nftxt%20%3D%20"held%2A"%20AND%20nftxt%20%3D%20"held%2A"%20AND%20nftxt%20%3D%20"held%2A"%20AND%20nftxt%20%3D%20"held%2A"%20AND%20nftxt%20%3D%20"held%2A"%20AND%20nftxt%20%3D%20"held%2A"%20AND%20nftxt%20%3D%20"held%2A"%20AND%20"held%2A"%20AND%20"held%2A"%20"held%2A"% C 📙 Importováno z apli... 🚯 MZK 🔢 Moravska zemska k... 🥥 Roundcube Webmail 🚯 AUT - Základní vyhl... G Google 📷 Espacenet 🔣 Károdní knihovna Č... G https://docs.google... 🔯 Kalendář MZK 🚱 www.lrpv.gov.lv/sit... Vlastní odkazv » Ostatní záložky 18 Seznam četby Espacenet Q (nftxt = "helmet\*" OR (ctxt = "head\*" AND nftxt = "protect\*")) AND ctxt = "bicycl\*" X Office/Language V Patent search My Espacenet Help **Classification search** Results Advanced search Filters Popup tips Feedbac Home > Results Query language: en / de / fr Filters: IPC main groups: A42B3 × Clear Možnost nastavení: 830 results found Query language: en de fr 🗸 🗸 AND V + Field Text only All ✓ Relevance způsob zobrazení Text and thumbnails OR V + Field X 0 results výsledků. Compact list **ELMET WITH INTERNAL VENTILATION SYSTEM** zobrazení všech All text fields or names 🗸 → Group Drawings only ) · BELL SPORTS INC [US] nebo vybraných helmet\* Х ..A bicycle helmet for protecting the head of a wearer includes an outer shell and an energy dissipating inner layer... for výsledků, supporting the helmet upon the head of the wearer. The internal ventilation system provides a gap between the head of AND V + Field X the wearer and the inner surface. The gap allows ventilating air to flow over a substantial extent of the wearer's head and pořadí výsledků. 2. Head protector used for bicycle Title, abstract or claims 🗸 → Group CN108236158A • 2018-07-03 • TIANJIN FENGKAI TECH CO LTD head\* × Earliest priority: 2016-12-26 • Earliest publication: 2018-07-03 ...The invention discloses a head protector used for a bicycle. The head protector used for a bicycle comprises a helmet body, wherein a solar panel is arranged at the top end of the outside of the helmet body, air outlets... is prevented from All text fields or names 🗸 → Group disturbance, and thus improving the riding safety and meeting the requirement of riders of the modern society on helmets protect\* X 3. Bicycle intelligence head protective equipment that adaptation head form changes Tisk či download CN207870376U • 2018-09-18 • CHENGDU YIZHONGLI NETWORK TECH CO LTD Earliest priority: 2018-01-03 • Earliest publication: 2018-09-18 vybraných výsledků. Title, abstract or claims 🗸 → Group ..The utility model discloses a bicycle intelligence head protective equipment that adaptation head form changes, including helmet shell body, helmet... for below 13 of helmet shell body surface area, surface cover at helmet shell body bicycl\* х has outer protecting film, be... worn, avoids the helmet and head form improper and lead to the not hard up phenomeno

### 4. Head type self-adaptive bicycle helmet

CN213695885U • 2021-07-16 • NANJING CHUQING ELECTRONIC TECH COLLTD

Search Reset

## **Espacenet** Stahování či tisk výsledků

| 😜 (5605) Roundcube Webmail :: Příc 🗙 📔 🌀 Google                                                                                                    | × E Espacenet – search results                              | 🗙 🌀 Nová karta                            | 🗙 📔 🔼 Moravská zemská knihovna | a v Brn 🗙 📔 🕂      |                                            | ~ - O X                                |
|----------------------------------------------------------------------------------------------------|-------------------------------------------------------------|-------------------------------------------|--------------------------------|--------------------|--------------------------------------------|----------------------------------------|
| ← → C ( worldwide.espacenet.com/patent/search                                                                                                    | h?f=ipc_main%3Ain%3DA42B3&q=%28nftxt%20                     | %3D%20"helmet%2A"%20OR%20%28ctxt          | %20%3D%20"head%2A"%20AN        | D%20nftxt%20%3     | D%20"protect%2A"%29%29%20AND%20ctxt%20%3D9 | 620"bic 🗟 🖻 🛧 🔶 💿 🛊 🔕 🗄                |
| 📕 Vlastní odkazy 📃 Importováno z apli 🔇 MZK 기 Mo                                                                                                    | oravska zemska k 🇳 Roundcube Webmail 🔇 Al                   | JT - Základní vyhl Ġ Google 📴 Espace      | net 🔣 Národní knihovna Č G     | https://docs.googl | e 📧 Kalendář MZK 🔇 www.lrpv.gov.lv/sit     | » 📔 📴 Ostatní záložky 🕴 🛅 Seznam četby |
| And the second second s | (nftxt = "helmet*" OR (                                     | ctxt = "head*" AND nftxt = "protect*")) A | ND ctxt = "bicycl*"            |                    | ×Q                                         | Office/Language 🗸                      |
| My Espacenet Help Classification search                                                                                                    | Results Advanced search                                     | Filters Popup tips                        |                                |                    |                                            | Feedback                               |
| Home > Results                                                                                                    |                                                             |                                           |                                |                    |                                            |                                        |
| Query language: en / de / fr Filters: IPC main groups                                                                                                    | s: A42B3 × Clear                                            |                                           |                                |                    |                                            |                                        |
| 830 results found                                                                                                    |                                                             |                                           | Menu                           |                    |                                            |                                        |
| List view L                                                                                                    | List content                                                | Sort by                                   | Download                       | ~                  |                                            |                                        |
| ✓ / / / / / / / / / / / / / / / / / / /                                                                                                    | All                                                         |                                           | List (xlsx)                    |                    |                                            |                                        |
| ☐ 1. PROTECTIVE BICYCLE HELMET WITH                                                                                                    | HINTERNAL VENTILATION SYSTEM                                |                                           | List (csv)                     |                    |                                            |                                        |
| WO2013152322A1 • 2013-10-10 • BELL SPO                                                                                                    | ORTS INC [US]                                               |                                           | Front pages (pdf)              |                    |                                            |                                        |
| Earliest priority: 2012-04-06 • Earliest publication: 2                                                                                                    | 2013-10-10<br>includes an outer shell and an energy dissina | ting inner layer for supporting the bal   | at Print                       |                    |                                            |                                        |
| wearer. The internal ventilation system provides a gap                                                                                                    | between the head of the wearer and the inne                 | r surface. The gap allows ventilating a   | 0<br>Add selection to My pate  | onte               |                                            |                                        |
| extent of the wearer's <mark>head</mark> and within the <mark>helmet</mark>                                                                                                    |                                                             |                                           | Share this guard               | cinto .            |                                            |                                        |
| 2. Head protector used for bicycle                                                                                                    |                                                             |                                           | Share this query               | ~                  |                                            |                                        |
|                                                                                                    |                                                             |                                           |                                |                    |                                            |                                        |

CN108236158A • 2018-07-03 • TIANJIN FENGKAI TECH CO LTD

### Earliest priority: 2016-12-26 • Earliest publication: 2018-07-03

...The invention discloses a head protector used for a bicycle. The head protector used for a bicycle comprises a helmet body, wherein a solar panel is arranged at the top end of the outside of the helmet body, air outlets... is prevented from disturbance, and thus improving the riding safety and meeting the requirement of riders of the modern society on helmets of the bicycle. ...

### ☑ 3. Bicycle intelligence head protective equipment that adaptation head form changes CN207870376U • 2018-09-18 • CHENGDU YIZHONGLI NETWORK TECH CO LTD

### Earliest priority: 2018-01-03 • Earliest publication: 2018-09-18

... The utility model discloses a bicycle intelligence head protective equipment that adaptation head form changes, including helmet shell body, helmet... for below 13 of helmet shell body surface area, surface cover at helmet shell body has outer protecting film, be... worn, avoids the helmet and head form improper and lead to the not hard up phenomenon of the helmet to ...

### 4. Head type self-adaptive bicycle helmet

CN213695885U • 2021-07-16 • NANJING CHUQING ELECTRONIC TECH COLLT

## Espacenet

### Hledání podle Cooperative Patent Classification (CPC)

| ∕  Moravská zemská knih ×    ∕                                                                                                    | Moravská zemská knih 🗙    | 🕥 Nová karta          | × 🛛 🌀 Nová karta                                                                                                    | 🗙 🛛 🎼 Kontakty   Moravská ze 🗙 🗌 🧿 Nová karta                                                                                                    | × E Espacenet - patent                                           | cla 🗙 🖪 Moravská zemská k                | nih 🗙 📔 🖊 Kontakty   Moravská ze 🕽 | <   + • • ×                         |
|----------------------------------------------------------------------------------------------------|---------------------------|-----------------------|----------------------------------------------------------------------------------------------------|----------------------------------------------------------------------------------------------------|------------------------------------------------------------------|------------------------------------------|------------------------------------|-------------------------------------|
| ← → C 🔒 worldwide.e                                                                                                    | espacenet.com/patent/cp   | c-browser#!/q=helmet* |                                                                                                    |                                                                                                    |                                                                  |                                          |                                    | 🔄 Q 🛧 🔶 🛛 🗯 🚺 :                     |
| Aplikace Vlastní odkazy                                                                                                    | 📙 Importováno z apli 🕻    | 🗿 MZK 📝 Moravska ze   | emska k 📝 Roundcube Webmail                                                                                                    | S AUT - Základní vyhl G Google 🚥 Espacenet                                                                                                    | : 🔣 Národní knihovna Č 🚹 ht                                      | ttps://docs.google 🛛 🛛 Kalendá           | f MZK 🔇 www.lrpv.gov.lv/sit        | » 📃 Ostatní záložky 🛛 🛅 Seznam četb |
| Revealed for the boost of the boost of the b | enet<br>;earch            |                       | Enter your search terms                                                                                                    |                                                                                                    |                                                                  | ٩                                        |                                    | Office/Language ∨                   |
| My Espacenet Help                                                                                                    | Classification s          | earch Results         |                                                                                                    |                                                                                                    |                                                                  |                                          |                                    | Feedback                            |
| Classification                                                                                                    | e search                  |                       |                                                                                                    |                                                                                                    |                                                                  |                                          |                                    |                                     |
| Oldoomoulic                                                                                                    |                           |                       |                                                                                                    |                                                                                                    |                                                                  |                                          |                                    |                                     |
|                                                                                                    | helmet*                   |                       | Search                                                                                                    | Index A B C                                                                                                    | DEFGH                                                            | Y Selected clas                          | ssifications                       |                                     |
|                                                                                                    |                           | : • • • • •           | >4a 3000                                                                                                    |                                                                                                    | ٨                                                                |                                          |                                    |                                     |
|                                                                                                    | ← → ∷. ↔                  |                       | ] 2900 <u>2000</u>                                                                                                    |                                                                                                    |                                                                  | A42B3/00/                                | low 2                              | ×                                   |
|                                                                                                    | Classificati<br>symbol    | ion Title and des     | cription                                                                                                    |                                                                                                    |                                                                  |                                          |                                    |                                     |
|                                                                                                    | * sidde**                 | ✓ <u>A42P 3/00</u>    | Helmets: Helmet cove<br>A61F 9/06;} defence protect                                                                                                    | ers (: Other protective head coverings) ({hoods<br>ction helmets F41H 1/04)                                                                                                    | for welders                                                      | Clear                                    |                                    | _                                   |
|                                                                                                    | * ****                    | G02B 27/00            | Optical systems or ap<br><u>G02B 1/00</u> - <u>G02B 26/0</u> (                                                                                                  | pparatus not provided for by any of th<br>0, <u>G02B 30/00</u>                                                                                                    | ne groups                                                        |                                          | Find patents                       |                                     |
|                                                                                                    | ▼ skolodosk               | A41D 13/00            | Professional, industria<br>gowns or garments<br>A42B 3/00; clothing afforn<br>high altitudes A62B 17/0<br>B63C; bulletproof or ari<br>against radiation G21F 3/ | al or sporting protective garments, e.g.<br>protecting against blows or punches<br>ding protection against chemical agents or<br>00; life-saving garments for use at sea, d<br>moured clothing F41H; clothing affording<br>02) | surgeons'<br>(helmets<br>for use at<br>iving suits<br>protection | 0                                        | -4:                                |                                     |
|                                                                                                    | * ****                    | A62B 18/00            | Breathing masks or he<br>agents or for use at hig<br>the inhalation effort} (A6<br>A61M 16/06)                                                                  | elmets, e.g. affording protection against<br>gh altitudes (or incorporating a pump or compresso<br>2B 17/00 takes precedence; anaesthet                                                                                        | chemical<br>r for reducing<br>ic masks                           | 3 MOZNU                                  |                                    | trianikem:                          |
|                                                                                                    | - statatak                | G08B 21/00            | Alarms responsive to a condition and not else                                                                                                    | a single specified undesired or abnormal<br>where provided for                                                                                                    | operating                                                        | <ul> <li>nieua</li> <li>bladá</li> </ul> | ni poale si                        | ov,                                 |
|                                                                                                    | • statutet                | H04R 1/00             | Details of transducers,                                                                                                    | {loudspeakers or microphones}                                                                                                    |                                                                  | • meua                                   | ni urcite n                        | otace /                             |
|                                                                                                    | ▼ dalalak                 | F41H 1/00             | Personal protection ge<br>in minefields A43B 3/0026}; fc                                                                                                    | ear (shields for personal use F41H 5/08; (foo<br>or protection against chemical warfare A62B                                                                                                    | twear for use<br>)                                               | určité                                   | ho symbo                           | lu,                                 |
|                                                                                                    | ▼ Jolololok               | A42C 2/00             | Manufacturing helmets                                                                                                    | by processes not otherwise provided for                                                                                                    |                                                                  | <ul> <li>postu</li> </ul>                | ipné rozkli                        | kávání                              |
|                                                                                                    | <ul> <li>dobbb</li> </ul> | A62B 7/00             | Respiratory apparatus                                                                                                    | (for medical purposes A61M 16/00)                                                                                                    |                                                                  | notac                                    | e od obec                          | ného ke                             |
|                                                                                                    |                           |                       |                                                                                                    |                                                                                                    |                                                                  | speci                                    | fickému                            |                                     |

## Espacenet Stažení záznamů ve formátu xlsx

|             |                                                                                                    |                                                                                           |                                                               | cspacenec_s                                  | earch_resultrront_page_se                            | ection_202110041557 -                                                | - Excel                                     |                                                                                                    |                                                                                                    |                |                                           |                                                        |                                        |                       | ×        |
|-------------|----------------------------------------------------------------------------------------------------|-------------------------------------------------------------------------------------------|---------------------------------------------------------------|----------------------------------------------|------------------------------------------------------|----------------------------------------------------------------------|---------------------------------------------|----------------------------------------------------------------------------------------------------|----------------------------------------------------------------------------------------------------|----------------|-------------------------------------------|--------------------------------------------------------|----------------------------------------|-----------------------|----------|
| Soubo       | or Domů Vložení Rozložení stránky Vzorce                                                                                                    | Data Revize Zobraz                                                                        | <b>ení</b> ♀ Řekněte mi, co chce                              |                                              |                                                      |                                                                      |                                             |                                                                                                    |                                                                                                    |                |                                           |                                                        | Přihlási                               | it se 🖇               | Q Sdílet |
| Vložit<br>V | ★ Vyjmout         ™ Kopírovat *         ★ Kopírovat formát         B       I       U       *       Δ       ▲         Schránka       r₂       Písmo       Písmo | · = = ≫ · E Zarovná                                                                       | llamovat text<br>pučit a zarovnat na střed 👻                  | Dbecný ▼                                     | Podmíněné Formátovat<br>formátování ° jako tabulku v | Normální<br>Hypertextov                                              | Neutrální<br>Kontrolní bu<br>Styly          | Správně<br>Použitý hyp                                                                                                    | Špatně<br>Poznámka                                                                                                    | ↓<br>↓<br>V    | Iložit Odstranit Formát<br>Buňky          | ➤ Automatické shrnutí × ↓ Vyplnit × ↓ Vymazat × Úpravy | Az▼<br>Seřadit a Na<br>filtrovat * vyl | O<br>ajít a<br>brat ▼ |          |
| A1          | ▼ : × ✓ f <sub>x</sub> No                                                                                                    |                                                                                           |                                                               |                                              |                                                      |                                                                      |                                             |                                                                                                    |                                                                                                    |                |                                           |                                                        |                                        |                       |          |
| 1 N         | A B<br>Title<br>1 BICYCLE HELMET WITH VENTILATION PLATE                                                                                                    | C<br>Inventors<br>GOSSEEN NICHOLAS REID<br>[US]<br>KRYNOCK MIKE [US]<br>OKAMURA ALAN [US] | D<br>Applicants<br>SPECIALIZED BICYCLE<br>COMPONENTS INC [US] | E     Publication number     US2019183203A1  | F<br>er<br>▼ Earliest priorit<br>2017-12-15          | y V IPC<br>A42B3/12<br>A42B3/28                                      | G<br>CPC<br>A<br>A<br>Z<br>A<br>A<br>A<br>A | H<br>↓ Seřa <u>d</u> it od A do<br>↓ S <u>e</u> řadit od Z do<br>Seřadi <u>t</u> podle b                                                                                                    | Publication dat<br>Z<br>A<br>arvy                                                                                                    | e 🔽            | J<br>Earliest publication 🗴<br>2019-06-19 | K<br>Family number<br>064664646                        | L                                      |                       | M        |
| 3           | 2 Protective bicycle helmet with internal ventilation system                                                                                                   | PIETRZAK CHRIS T                                                                          | BELL SPORTS INC<br>BELL SPORTS INC [US]                       | AU2013243315A1<br>AU2013243315B2             | 2012-04-06                                           | A42B3/00<br>A42B3/06<br>A42B3/28                                     | A 5<br>A<br>A<br>A<br>A<br>A<br>A<br>A<br>A | ✓ Vymazat filtr z I/<br>Filtrovat podle<br>Eiltry textu<br>Hledat           ✓ (Vybrat v           ✓ 1982-05-           ✓ 1990-02-           ✓ 1990-02-           ✓ 1990-02-           ✓ 1990-02-           ✓ 1990-02-           ✓ 1990-02-           ✓ 1990-02-           ✓ 1990-02-           ✓ 1990-02-           ✓ 1990-02-           ✓ 1990-02-           ✓ 1990-02-           ✓ 1990-02-           ✓ 1990-02-           ✓ 1990-02-           ✓ 1990-02-           ✓ 1990-02-           ✓ 1990-02-           ✓ 1990-02-           ✓ 1990-02-           ✓ 1990-02-           ✓ 1990-02-           ✓ 1990-02-           ✓ 1990-02-           ✓ 1990-02-           ✓ 1990-02-           ✓ 1990-02-           ✓ 1990-02-           ✓ 1990-02-           ✓ 1990-02-           ✓ 1990-02-           ✓ 1990-02-           ✓ 1990-02-           ✓ 1990-02-           ✓ 1990-02-           ✓ 1990-02-           ✓ 1990-02-           ✓ 1990-02-           ✓ 1990-02-           ✓ 1990-02- | Publication date           barvy           šē)           19 1984-05-16           -27           18           -26 1998-09-15           -19           -15 | A              | 2013-10-10                                | 049291129                                              |                                        |                       |          |
| 4           | 3 MACHINE-VENDIBLE FOLDABLE BICYCLE<br>HELMET METHODS AND SYSTEMS                                                                                              | SHIFFER ISIS [US]                                                                         | SHIFFER ISIS [US]<br>MEMBRAIN SAFETY<br>SOLUTIONS LLC [US]    | <u>US1095948082</u><br><u>US2019142100A1</u> | 2016-09-13                                           | G09F21/02<br>G09F23/00<br>A42B3/06<br>A42B3/32<br>A42B3/12           | A<br>A<br>A<br>G<br>G<br>G09                | - 2 1995-08-<br>- 2 1995-08-<br>- 2 1995-04-<br><<br>F23/0066 (EP)                                                                                                    | 01<br>16<br>                                                                                                    | ><br>rno<br>.: | 2018-03-20                                | 061607131                                              |                                        |                       |          |
| 5           | 4 Bicycle helmet                                                                                                    | BULLOCK CHRISTOPHER<br>[US]<br>PIETRZAK CHRIS [US]                                        | SPECIALIZED BICYCLE<br>COMPONENTS [US]                        | US2006248630A1<br>US7376980B2                | 2005-04-20                                           | A42B7/00                                                             | A42<br>A42<br>A42<br>A42                    | B3/066 (EP)<br>B3/08 (EP)<br>B3/147 (EP)<br>B3/28 (EP)                                                                                                    | 2006-11-09<br>2008-05-27                                                                                                    |                | 2006-10-25                                | 036590231                                              |                                        |                       |          |
| 6           | 5 Wireless-sensor-based intelligent electric<br>bicycle helmet management system                                                                               | SHAO YUNLIAN                                                                              | UNIV HUAIYIN NORMAL                                           | <u>CN110179195A</u>                          | 2019-05-30                                           | A42B3/04                                                             | A42<br>A42                                  | B3/0406 (CN)<br>B3/0433 (CN)                                                                                                    | 2019-08-30                                                                                                    |                | 2019-08-30                                | 067718657                                              |                                        |                       |          |
| 7           | 6 Bicycle helmet                                                                                                    | SPERBER GERHARD [DE]                                                                      | ELASTO FORM [DE]                                              | <u>US5687426A</u>                            | 1993-02-25                                           | A42B3/00<br>A42B3/04<br>A42B3/06<br>A42B3/12<br>A42B3/28<br>A42C2/00 | A42<br>A42<br>A42<br>A42<br>A42<br>A42      | B3/060 (CN)<br>B3/060 (EP)<br>B3/12 (EP)<br>B3/281 (EP)<br>C2/00 (EP)                                                                                                    | 1997-11-18                                                                                                    |                | 1997-11-18                                | 027544664                                              |                                        |                       |          |
|             | 7 Bicycle helmet                                                                                                    | EGGER F ROBERT [US]                                                                       | SPECIALIZED BICYCLE<br>COMPONENTS [US]                        | <u>US6105176A</u>                            | 1993-09-17                                           | A42B3/00<br>A42B3/00<br>A42B3/06                                     | A42<br>A42<br>A42                           | B3/066 (EP)<br>B3/125 (EP)<br>B3/28 (FP)                                                                                                    | 2000-08-22                                                                                                    |                | 1995-09-19                                | 022410504                                              |                                        |                       |          |

### ■ ■ **-** + 100<sup>o</sup>

Připraven

## Espacenet Statistické analýzy patentů pomocí filtrů

| /  Moravská zemská k 🗙 🛛 🎼 Moravská zemská k 🗙 🛛 🌚 Nová karta | 🗙 🔵 Nová karta               | 🗙 📔 🖊 Kontakty                                                    | Moravski 🗙 📔 🌀 Nová kari                                                                 | ta 🗙                                                       | E Espacenet –                        | search 🗙 [                      | Moravská zem:                             | ská k 🗙 📔 Ĕ                      | Espacenet –                        | patent 🗙 | EPO EPO              | - Espacene  | et: p: 🗙                      | +               | 0                                         | -                                            | ٥                      | ×           |
|---------------------------------------------------------------|------------------------------|-------------------------------------------------------------------|------------------------------------------------------------------------------------------|------------------------------------------------------------|--------------------------------------|---------------------------------|-------------------------------------------|----------------------------------|------------------------------------|----------|----------------------|-------------|-------------------------------|-----------------|-------------------------------------------|----------------------------------------------|------------------------|-------------|
| → C  worldwide.espacenet.com/patent/search?q=cp               | c%20%3D%20"A42B3%2F00%2I     | Flow"%20AND%20ctx                                                 | t%20%3D%20"bicycle%2A                                                                    | "&queryLang=e                                              | n%3Ade%3A                            | ír                              |                                           |                                  | <b>—</b>                           |          | •                    |             | G                             | <b>Q</b>        | * 🕈                                       | · 💿 🕯                                        | *                      | :           |
| Aplikace Vlastní odkazy Inportováno z apli S MZK              | /  Moravska zemska k  /  Rou | undcube Webmail 🛛 🚱                                               | AUT - Základní vyhl G Go                                                                 | oogle <mark>epo</mark> Espa                                | enet 🔣 Ná                            | rodní knihovna C                | 💼 https://d                               | docs.google                      | 24 Kalenda                         | ař MZK   | 9 www.lrpv           | .gov.lv/sit | , »                           | 0:              | tatní záloži                              | ९   Щ                                        | Seznam če              | гру         |
| Patent Office<br>Office européen<br>des brevets               | cpc =                        | = "A42B3/00/                                                      | /low" AND ctxt                                                                           | = "bicycle                                                 | 9*"                                  |                                 |                                           | ×                                | Q                                  | L        |                      | •           | Offic                         | e/La            | ngua                                      | ge                                           | ~                      |             |
| My Espacenet Help Classif                                     | ication search               | Results                                                           | Advance                                                                                  | d search                                                   |                                      | Filter                          | 3                                         | Рор                              | up tips                            |          |                      |             |                               |                 | Fe                                        | edba                                         | ick                    |             |
| Home > Results                                                | Menu                         |                                                                   |                                                                                          |                                                            |                                      |                                 |                                           |                                  |                                    |          |                      |             |                               |                 |                                           |                                              |                        |             |
|                                                               |                              | Soubor Domů Vložení                                               | í Rozložení stránky Vzorce Data                                                          | Revize Zobrazení                                           | 🛛 Řekněte mi, co c                   | hcete udělat                    | Filters_202110                            | 041606 - Excel                   |                                    |          |                      |             |                               |                 |                                           | ES                                           | – ₽<br>Piihlásitse A   | ×<br>Sdiles |
| Family Publication                                            | Download 木                   | Kopírovat →<br>Vložit<br>Vložit<br>Kopírovat formát<br>Schránka © | Calibri $11 \cdot A \cdot A = =$<br>B I U $\cdot B \cdot \Delta \cdot A = =$<br>Pismo r5 | E I V V V Zalam<br>E I V V V V V V V V V V V V V V V V V V | ovat text<br>t a zarovnat na střed 👻 | Obecný<br>- % 000 % \$<br>Číslo | Podmíněné Formá<br>formátování - jako tat | Normální<br>tovat<br>Hypertextov | Neutrální<br>Kontrolní bu<br>Styly | Správně  | Špatnē<br>vyp Poznám | ka 🗸        | Vložit Odstran<br>Jožit Duňky | iit Formát<br>• | Automatické shr<br>Vyplnit *<br>Vymazat * | nutí * AZY<br>Seřadit<br>filtrovat<br>Úpravy | ta Najita<br>t*vybrat* |             |
|                                                               | Filters                      | A1 • : ×                                                          | ✓ f <sub>x</sub> Countries (publication)                                                 |                                                            |                                      |                                 |                                           | × 1                              |                                    |          |                      |             |                               | Ŧ               |                                           |                                              | ×                      | ~           |
| Countries (publication)                                       | _                            | Countries (publication)<br>US<br>3 CN                             | Number of documents                                                                      | 227<br>111                                                 |                                      |                                 |                                           | K L                              |                                    |          | -                    | u n         | 5                             |                 | • •                                       |                                              | ~                      |             |
| Languages (publication)                                       | ~                            | 4 WO<br>5 KR<br>6 EP<br>7 DE<br>8 CA                              |                                                                                          | 99<br>86<br>80<br>43<br>31                                 |                                      |                                 |                                           |                                  |                                    |          |                      |             |                               |                 |                                           |                                              |                        |             |
| Publication date (publication)                                | ~                            | 10 JP<br>11 AU<br>12 ES<br>13 FR<br>14 TW<br>15 SE                |                                                                                          | 25<br>24<br>8<br>8<br>7                                    |                                      |                                 |                                           |                                  |                                    |          |                      |             |                               |                 |                                           |                                              |                        |             |
| Family                                                        |                              | 15 3E<br>16 IT<br>17 MX<br>18 RU<br>19 BE<br>20 CH                |                                                                                          | 4<br>2<br>2<br>1<br>1                                      |                                      |                                 |                                           |                                  |                                    |          |                      |             |                               |                 |                                           |                                              |                        |             |
| Earliest priority date                                        | ~                            | 21 NL<br>22 PL<br>23 SG<br>24 SI<br>25<br>26<br>27                |                                                                                          | 1 1 1 1 1 1 1 1 1 1 1 1 1 1 1 1 1 1 1 1                    |                                      |                                 |                                           |                                  |                                    |          |                      |             |                               |                 |                                           |                                              |                        |             |
| IPC main groups                                               | ~                            | 28<br>29<br>30<br>31<br>32<br>33<br>34                            |                                                                                          |                                                            |                                      |                                 |                                           |                                  |                                    |          |                      |             |                               |                 |                                           |                                              |                        |             |
| IPC subgroups                                                 | ~                            | 35<br>36<br>37<br>38<br>39                                        | Countries (publication) Languages (;                                                     | publication) Publica                                       | tion date (publication               | Earliest priority               | date   IPC main grou                      | ps   IPC subgroup                | : (+) I                            |          |                      |             |                               |                 |                                           |                                              |                        | •           |

## Espacenet

### Statistické analýzy patentů pomocí filtrů – grafy

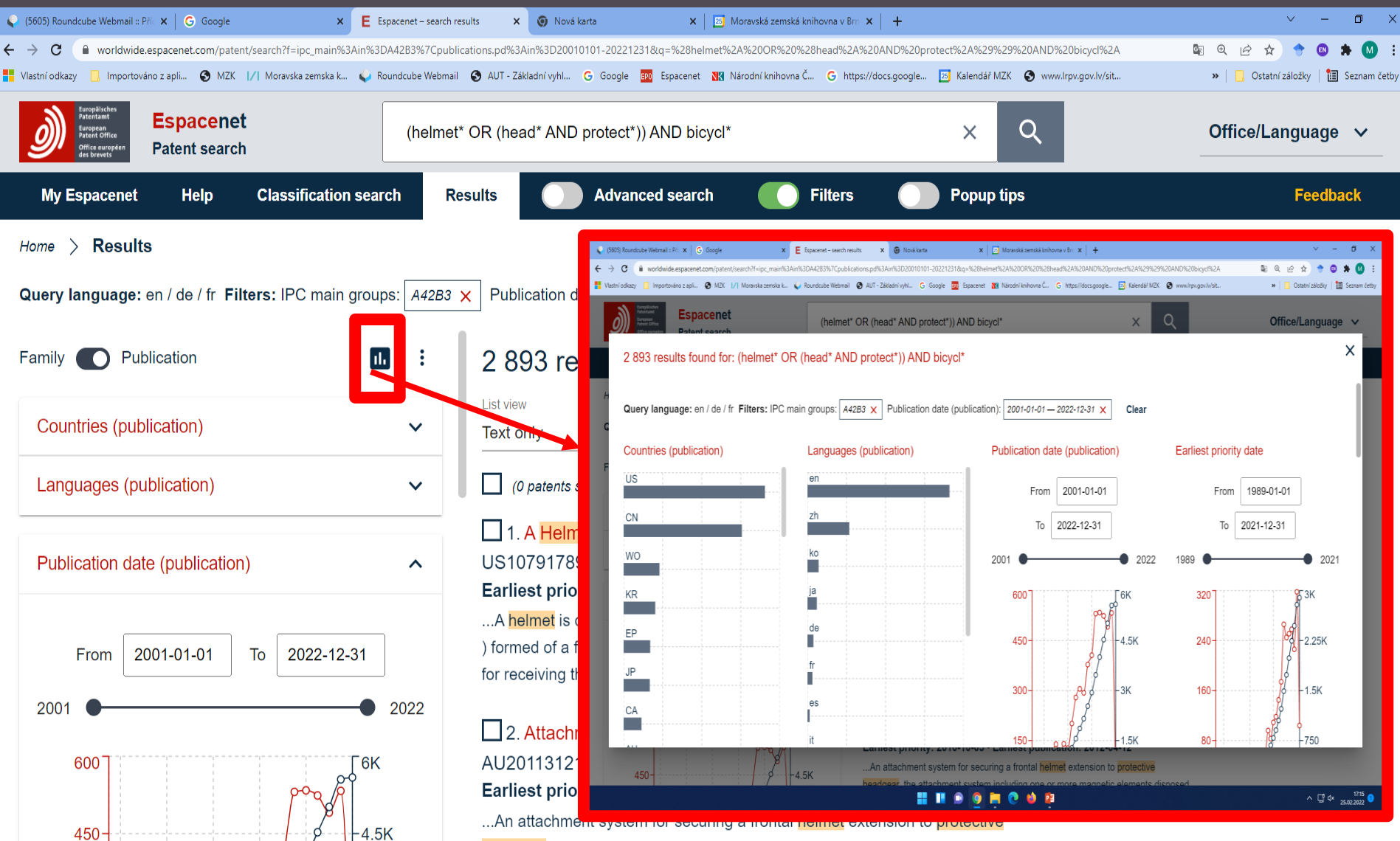

headgear, the attachment system including one or more magnetic elements disposed

## Espacenet Záznam patentového dokumentu

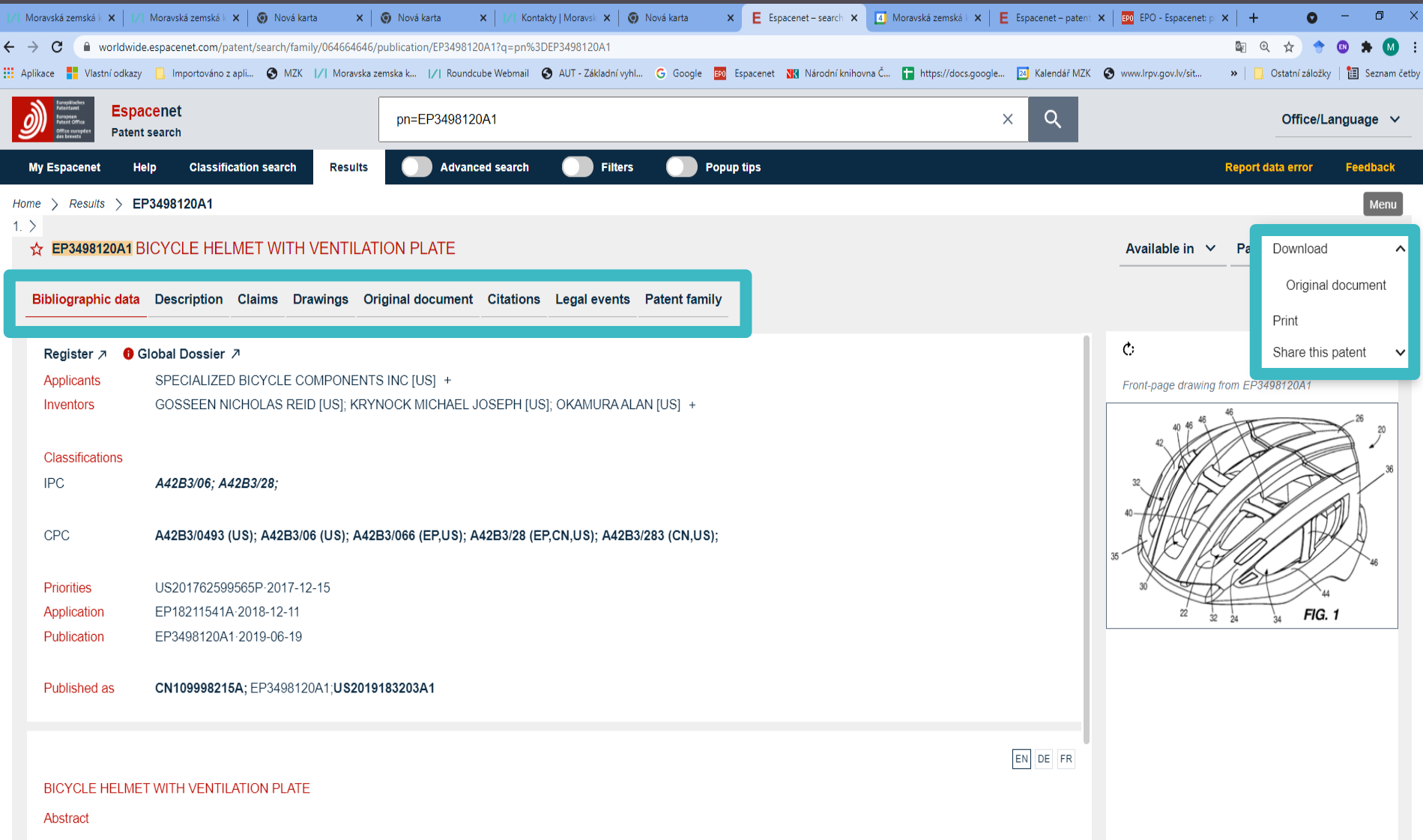

| Image: Strain Strain | net<br>ký překladač<br>v Nová karta × 1/1 Kontakty [Moravs: × © Nová karta ×<br>5/publication/EP3498120A1?q=pn%3DEP3498120A1                                                                                       | E Espacenet – search X Moravská zemská i X E Espacenet – patent                                                                                                    | 🗙   🏧 EPO - Espacenet: p | ×   + • −<br>≅ @ ☆ ★ 0 3    | □ ×<br>• (1) : |
|----------------------------------------------------------------------------------------------------|----------------------------------------------------------------------------------------------------|----------------------------------------------------------------------------------------------------|--------------------------|-----------------------------|----------------|
| Aplikace      Vlastní odkazy     Importováno z apli     MZK      I/I Moravska      Standarde      Fenacenet                                                                                                    | zemska k  /  Roundcube Webmail 🚱 AUT - Základní vyhl G Google 📷                                                                                                    | Espacenet 🔣 Národní knihovna Č 🚼 https://docs.google 🗵 Kalendář MZK                                                                                                    | S www.lrpv.gov.lv/sit    | »   📙 Ostatní záložky   🛅 🤅 | Seznam četby   |
| Mile conject Patent search                                                                                                    | pn=EP3498120A1                                                                                                    | ×Q                                                                                                    |                          | Office/Languag              | ge 🗸           |
| My Espacenet Help Classification search Results                                                                                                    | Advanced search 🚺 Filters 🚺 Popu                                                                                                    | p tips                                                                                                    |                          | керопланиенов тес           | ack            |
| Home > Results > EP3498120A1                                                                                                    |                                                                                                    |                                                                                                    |                          |                             |                |
| 1. >                                                                                                    |                                                                                                    |                                                                                                    |                          | itranslate                  |                |
| ☆ EP3498120A1 BICYCLE HELMET WITH VENTILA                                                                                                    | LION PLATE                                                                                                    |                                                                                                    | At il powered by         | EPO and Google              | ÷              |
| Bibliographic data Description Claims Drawings C                                                                                                    | original document Citations Legal events Patent family                                                                                                    |                                                                                                    | Czech                    |                             |                |
|                                                                                                    |                                                                                                    |                                                                                                    | Albania                  | 1                           |                |
| Register 🤊 🚯 Global Dossier 🦻                                                                                                    |                                                                                                    | EN                                                                                                    | C: Bulgaria              | .n 🧹                        |                |
| Data originating from sources other than the EPO may not be accurate                                                                                                    | e, complete, or up to date.                                                                                                    |                                                                                                    | Chinese                  |                             |                |
| CROSS-REFERENCE TO RELATED APPLICATIONS                                                                                                    |                                                                                                    |                                                                                                    | Croatian                 | 1                           |                |
| <b>100011</b> This application claims priority to U.S. Provisional Ap                                                                                                    | plication No. 62/599.565. filed December 15. 2017 .                                                                                                    |                                                                                                    | Danish                   | J ?                         |                |
| BACKGROUND                                                                                                    | • • • •                                                                                                    |                                                                                                    | Estonia                  | *                           |                |
| [0002] The present invention relates generally to the field of                                                                                                    | bicycle helmets and specifically to bicycle helmets designed for im                                                                                                    | proved ventilation.                                                                                                    | Finnish                  |                             |                |
| [0003] Bicycle helmets are designed to protect a user's hear                                                                                                    | d in the event of an accident. Bicycle helmets typically include a thi                                                                                                    | ck liner of expanded polystyrene (EPS) covered with a thin                                                                                                    | French                   | 44                          |                |
| shell of a hard plastic material, such as lexan, polycarbonate                                                                                                    | e, or acrylonitrile butadiene styrene (ABS).                                                                                                    |                                                                                                    | German                   | G. 1                        |                |
| [0004] In order to increase a user's comfort when riding a bi<br>For example, ventilation may include inlet ventilation ports o<br>through the bicycle helmet. As bicycle helmet design has ev<br>the helmet.                                                                                                    | cycle, bicycle helmets may be designed to be lightweight and/or to<br>n the front of the bicycle helmet and outlet ventilation ports on the r<br>olved, ventilation ports have generally become larger and more nu | have ventilation so that the user's head is cooled while riding.<br>ear of the bicycle helmet, thereby facilitating the flow of air<br>merous in order to increase the amount of air flowing through | 3                        |                             |                |
| <b>[0005]</b> As the size of ventilation ports have increased, reinfoventilation ports in order to provide strength to the underlying layer of EPS.                                                                                                    | rcing struts have been added to enhance the strength of the bicycle<br>g liner. Struts can be made of a variety of materials, such as plastic                                                                      | e helmet. These struts can extend laterally across the<br>mesh or plastic strip, and the struts are often covered with a                                                                             |                          | FIG. 2                      |                |
| BRIEF DESCRIPTION OF THE DRAWINGS                                                                                                    |                                                                                                    |                                                                                                    |                          | 7                           |                |

## Espacenet – My Espacenet

### Vybrané patentové dokumenty, historie dotazů, natavení osobních preferencí

| 📝 Moravská zemská knih 🗙                                                                                                    | /  Moravská zemská knih 🗙 | 🌀 Nová karta     | 🗙 🛛 🌀 Nová karta     | <b>x</b>    /  | Kontakty   Moravsk | á ze 🗙 📔 🌍 Nová karta  | × E My Espacenet       | 🗙 🔄 Moravská zemská knih 🗙          | /  Kontakty   Moravská ze 🗙 | + 0                  | - 0 >             |
|----------------------------------------------------------------------------------------------------|---------------------------|------------------|----------------------|----------------|--------------------|------------------------|------------------------|-------------------------------------|-----------------------------|----------------------|-------------------|
| ← → C ( worldwide                                                                                                    | e.espacenet.com/patent/my | -espacenet       |                      |                |                    |                        |                        |                                     |                             | 🕸 Q 🖈 🔶              | 🐵 🗯 М             |
| Aplikace Vlastní odkazy                                                                                                    | 📙 Importováno z apli 🌘    | 🕽 MZK 📝 Moravska | zemska k 📝 Roundcube | Webmail 🚯 AUT  | - Základní vyhl    | G Google EPO Espacenet | 🔀 Národní knihovna Č 🚹 | https://docs.google 24 Kalendář MZK | S www.lrpv.gov.lv/sit       | » 📙 🔜 Ostatní záložk | y   🛅 Seznam četk |
| Presidente<br>Restance<br>Restance<br>R | icenet<br>t search        |                  | in all "Vi#tor Kapla | an" AND num ar | ny "CS AT" AN      | ID ctxt any "turbin*"  |                        | XQ                                  |                             | Office/L             | anguage 🗸         |
| My Espacenet He                                                                                                    | elp Classification se     | earch Results    | Popup tip:           | 5              |                    |                        |                        |                                     |                             |                      | Feedback          |
| wy patents wy que                                                                                                    | nes wy settings           |                  |                      |                |                    |                        |                        |                                     |                             |                      |                   |
| Query                                                                                                    | Filters                   | Languages        | Date                 | Results found  | Actions            |                        |                        |                                     |                             |                      |                   |
| in all "Vi#tor Kaplan" AN<br>D (num any "CS" OR ap<br>any "AT")                                                                                                    | N<br>p                    | en:de:fr         | 2021-10-04 13:57:34  | 45             | ▶ 1                |                        |                        |                                     |                             |                      |                   |
| ia all "Vi#tor Kaplan" AN<br>D ctxt all "turbin*"                                                                                                    | ١                         | en:de:fr         | 2021-10-04 13:53:08  | 43             | ▶ 1                |                        |                        |                                     |                             |                      |                   |
| (helmet* OR (head* AN protect*)) AND bicycl*                                                                                                    | D                         | en:de:fr         | 2021-10-04 12:33:04  | 94 362         | ▶ 1                |                        |                        |                                     |                             |                      |                   |
| helmet* AND bicycl*                                                                                                    |                           | en:de:fr         | 2021-10-04 11:14:25  | 12 203         | ▶ 1                |                        |                        |                                     |                             |                      |                   |
| helmet* AND bicycle*                                                                                                    |                           | en:de:fr         | 2021-10-04 11:12:01  | 10 856         | ▶ ∎                |                        |                        |                                     |                             |                      |                   |
| seat* AND (portable OR<br>movable)                                                                                                    | ξ                         | en:de:fr         | 2021-10-04 11:08:27  | 1 941 895      | ▶ 1                |                        |                        |                                     |                             |                      |                   |
| (pet* OR dog*) AND um<br>rella*                                                                                                    | h                         | en:de:fr         | 2021-10-04 11:05:02  | 34 062         | ► Î                |                        |                        |                                     |                             |                      |                   |
| (pet* OR animal* OR do<br>* OR cat*) AND umbrell<br>*                                                                                                    | og<br>la                  |                  | 2021-10-04 11:04:28  | 0              | ▶ 1                |                        |                        |                                     |                             |                      |                   |
| (pet* OR animal* OR do<br>* OR cat*) AND umbrell<br>* AND A01K13*                                                                                                    | og<br>la                  |                  | 2021-10-04 11:03:39  | 0              | ►Î                 |                        |                        |                                     |                             |                      |                   |
| (pet* OR animal* OR do                                                                                                    |                           |                  | 2024 40 04 44:02:24  | 0              |                    |                        |                        |                                     |                             |                      |                   |

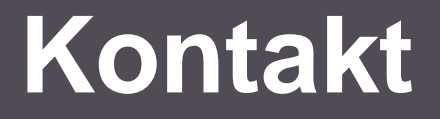

## PhDr. Martina Machátová

## Moravská zemská knihovna v Brně Tel.: 541 646 170 E-mail: <u>machat@mzk.cz</u>